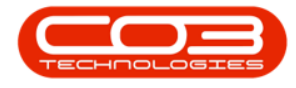

We are currently updating our site; thank you for your patience.

# SERVICE

## **WORK ORDERS - METERS**

**Meter readings** are used to accurately bill your customers for the amount of prints they have made. These readings can be further utilised by your sales team to distinguish which type of machine will be most advantageous to your customer. If your customer is linked to a contracted volume on their service plan, they will also rely on meter reports for accurate billing and for judging whether their contracted volume is appropriate.

Ribbon Access: Service > Work Orders

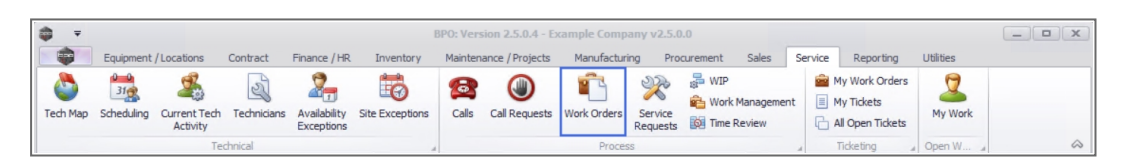

- 1. The **Work Order Listing** screen will be displayed.
- 2. Select the Site where the work order was issued.
  - The example has **Durban** selected.
- 3. Set the Status to Open.
- 4. Click on the **row** of the work order you wish to view the **meters** for.
- 5. Click on the **Meters** tile.

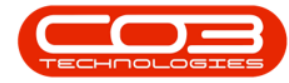

#### Work Orders - Meters

|                     |     | v Close Comple | te Reinsta | te 🐐 Save I   | Print Export Open                           |              | Find WO Reports          |             |          |             |           |
|---------------------|-----|----------------|------------|---------------|---------------------------------------------|--------------|--------------------------|-------------|----------|-------------|-----------|
| Maintain            |     | ⊿ Proce        | SS         | 4 Forma       | at a Print a                                | Current 3    | _⊿ Reports               | 4           |          |             |           |
| er text to search   | #   |                |            |               |                                             |              |                          |             |          |             |           |
| or text to bear ann | _   | WOCode         | WOType     | CallReference | Description                                 | Capitalise   | CallDesc                 | RequestDate | Priority | Invoiceable | ProjectRe |
| Parts               |     | ♥ A∎C          | n 🗖 C      | a 🗖 C         | 10:                                         | n <b>O</b> C | A D C                    | -           | -        | a 🗖 c       | n 🖬 c     |
| $\odot$             |     | · WO0006238    | PR         |               | Test PQ Source Type Work Order              | No           |                          | 14/11/2021  | 5        | No          |           |
|                     |     | WO0006239      | PR         |               | Rollers need replacing                      | No           |                          | 11/11/2021  | 3        | No          | PRJ0000   |
|                     |     | · WO0006240    | SM         |               | WS - Weekly Service                         | No           |                          | 16/11/2021  | 2        | No          | PR.30000  |
|                     |     | · WO0006241    | SM         |               | WS - Weekly Service                         | No           |                          | 16/11/2021  | 2        | No          | PR.30000  |
|                     |     | · WO0006242    | SERV       |               | 1MMS - 1 Month Machine Service              | No           |                          | 16/11/2021  | 2        | No          | PR.30000  |
| Swap Outs           |     | WO0006243      | SM         |               | WS - Weekly Service                         | No           |                          | 16/11/2021  | 2        | No          | PR.30000  |
|                     |     | WO0006245      | SM         |               | WS - Weekly Service                         | No           |                          | 23/11/2021  | 2        | No          | PR.30000  |
|                     |     | 🗄 WO0006246    | SM         |               | BathBinMaint - Bathroom Bin Maintenance     | No           |                          | 23/11/2021  | 2        | No          | PR.J0000  |
|                     |     | 🗄 WO0006247    | SM         |               | BathBinMaint - Bathroom Bin Maintenance     | No           |                          | 23/11/2021  | 2        | No          | PR.J0000  |
| Meters              |     | H WO0006248    | SM         |               | WS - Weekly Service                         | No           |                          | 23/11/2021  | 2        | No          | PR.J0000  |
|                     |     | · WO0006249    | SM         |               | BathBinMaint - Bathroom Bin Maintenance     | No           |                          | 23/11/2021  | 2        | No          | PR.30000  |
|                     | _ [ |                | REP        | CN0005298     | Paper not feeding through rollers           | No           | Paper not feeding thro   | 14/12/2021  | 3        | No          |           |
| Expenses            |     |                | ITS        | CN0005299     | Paper keeps on jamming in machine           | No           | Paper keeps on jammin    | 18/01/2022  | 3        | No          |           |
|                     | 5   |                | REP        | CN0005300     | Printer displaying error code               | No           | Printer displaying error | 18/01/2022  | 3        | No          |           |
|                     |     |                | PR         | CN0005301     | Replace part - current faulty               | No           | Replace part - current   | 18/01/2022  | 3        | No          |           |
| Travel              | 1   |                | IMP        | CN0005302     | New machine implementation. Installation    | No           | New machine implemen     | 24/01/2022  | 1        | No          |           |
|                     |     |                | NDS        | CN0005274     | PROJ406OR002                                | No           | PROJ406OR002             | 19/01/2022  | 2        | No          |           |
|                     |     | · WO0006258    | SERV       | CN0005303     | Drum replacement required                   | No           | Drum replacement req     | 31/01/2022  | 2        | No          |           |
| Dogumente           |     | · WO0006259    | REP        | CN0005303     | Post Contract machine repair                | No           | Drum replacement req     | 16/02/2022  | 2        | Yes         |           |
|                     |     | W00006260      | REP        | CN0005304     | Loan unit required while main unit is being | No           | Loan unit required whil  | 15/03/2022  | 3        | No          |           |

#### **METER READINGS**

- 6. The **Meters for WO Code** [WO number] screen will be displayed.
  - Meter Code: The meter code used to identify the meter definition.
  - **Source Type:** The source type will be **WKOR** to identify that the meter reading originates from a Work Order.
  - Item Type: The item type originates from ASMN Asset Management.
  - Signal Tag: This field is used for system reporting.
  - Unit: Indicate the units that was used when the meter readings were recorded, e.g copies.
  - **Code Description:** The description field will display the description for the units used to record the meter readings.
  - Reading Date: The date the meter reading was recorded.
     Click to type in, or use the down **arrow** to select an alternative date using the calendar function.

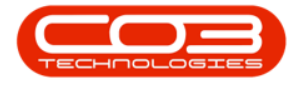

- **Reading Time:** The time the meter reading was recorded. Click to type in, or use the **arrow** indicators to adjust the time.
- Meter Reading: The meter reading recorded. Click to type in or use the **arrow** indicators to record the new meter reading.
- **Comments:** Click to type in the comments required for the meter capturing, as required.
- 7. When you have finished updating the screen, click on **Save**.

| <b>\$</b> = |             |                | 6           | Meters for   | WO Code WO | 0000258 - BPO: Versio  | n <b>2.5.0.8</b> - Exam | ple Company v2. | 5.0.8      |                      | _ <b>□</b> x               |
|-------------|-------------|----------------|-------------|--------------|------------|------------------------|-------------------------|-----------------|------------|----------------------|----------------------------|
| н 📦         | lome Equipr | ent / Location | ns Contract | Finance / HR | Inventory  | Maintenance / Projects | Manufacturing           | Procurement     | Sales S    | ervice Reporting L   | ltilities – 🗗 🗙            |
|             | 5           | 45             |             |              |            |                        |                         |                 |            |                      |                            |
|             | ESS .       | G              |             |              |            |                        |                         |                 |            |                      |                            |
| Save Bad    | tk Save Lay | out Refres     | sh          |              |            |                        |                         |                 |            |                      |                            |
| Processing  | A Format    | . Curr         | 4           |              |            |                        |                         |                 |            |                      | \$                         |
|             |             |                |             |              |            |                        |                         |                 |            |                      |                            |
| MeterCode   | So          | urceType       | ▲ ItemType  | SignalTag    | Unit       | CodeDescription        | ReadingDate             | ReadingTime     | RollCount  | MeterReading         | Comments                   |
| 9 100       |             | c .            | n C         |              | ID:        | RDc                    | =                       |                 | =          | =                    |                            |
| Mono 3      | W           | OR             | ASMN        |              | Conies     | Copies made            | 18/03/2022              | 12:49:46        |            | 0 241 414 00         | Swap Out machine meter cou |
| Colour 3    | W/          | OR             | ASMN        |              | Copies     | Copies made            | 18/03/2022              | 12:49:46        |            | 0 30.250.00          |                            |
| MonoA3 3    | W           | OR             | ASMN        |              | Copies     | Copies made            | 18/03/2022              | 12:49:46        |            | 0 30,451.00          |                            |
| ColourA3 3  | 3 W         | OR             | ASMN        |              | Copies     | Copies made            | 18/03/2022              | 12:49:46        |            | 0 42.650.00          |                            |
|             |             |                |             |              |            |                        |                         |                 |            |                      |                            |
| 4           |             |                |             |              |            |                        |                         |                 |            |                      |                            |
| Open Window | is 🕶        |                |             |              |            |                        |                         | User : JulandaK | 18/03/2022 | Version : 2.5.0.8 Ex | ample Company v2.5.0.8     |

8. Click on **Back** to return to the Work Order Listing screen.

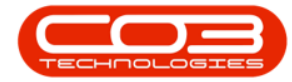

### Work Orders - Meters

| Home                                                                                                    |                      |                              | Meters for   | WO Code WO   | 0000258 - BPO: Versio  | n <b>2.5.0.8</b> - Examp | ole Company v2. | 5.0.8     |                   | _ <b>_</b> X              |
|----------------------------------------------------------------------------------------------------|----------------------|------------------------------|--------------|--------------|------------------------|--------------------------|-----------------|-----------|-------------------|---------------------------|
| and the second division of the second division of the second divisio | Equipment / Location | s Contract                   | Finance / HR | Inventory    | Maintenance / Projects | Manufacturing            | Procurement     | Sales Se  | rvice Reporting U | Jtilities — 🗗 🛪           |
|                                                                                                    | 5 45                 |                              |              |              |                        |                          |                 |           |                   |                           |
|                                                                                                    |                      |                              |              |              |                        |                          |                 |           |                   |                           |
| Save back                                                                                                    | Save Layout Refress  | n                            |              |              |                        |                          |                 |           |                   |                           |
| Processing "                                                                                                    | Format , Curr        |                              |              |              |                        |                          |                 |           |                   | 6                         |
|                                                                                                    |                      |                              |              |              |                        |                          |                 |           |                   |                           |
| MeterCode                                                                                                    | SourceType -         | <ul> <li>ItemType</li> </ul> | SignalTag    | Unit         | CodeDescription        | ReadingDate              | ReadingTime     | RollCount | MeterReading      | Comments                  |
| s C                                                                                                    | #IIC                 | * <b>0</b> ¢                 | 1 <b>0</b> 0 | 1 <b>0</b> 0 | #DC                    | -                        | (D)             | -         | -                 | #Dc                       |
| Mono_3                                                                                                    | WKOR                 | ASMN                         |              | Copies       | Copies made            | 18/03/2022               | 12:49:46        |           | 0 241,414.00      | Swap Out machine meter co |
| Colour_3                                                                                                    | WKOR                 | ASMN                         |              | Copies       | Copies made            | 18/03/2022               | 12:49:46        |           | 0 30,250.00       |                           |
| MonoA3_3                                                                                                    | WKOR                 | ASMN                         |              | Copies       | Copies made            | 18/03/2022               | 12:49:46        |           | 0 30,451.00       |                           |
| ColourA3_3                                                                                                    | WKOR.                | ASMN                         |              | Copies       | Copies made            | 18/03/2022               | 12:49:46        |           | 0 42,650.00       |                           |
|                                                                                                    |                      |                              |              |              |                        |                          |                 |           |                   |                           |
|                                                                                                    |                      |                              |              |              |                        |                          |                 |           |                   |                           |

MNU.072.012

Help v2024.5.0.7/1.0 - Pg 4 - Printed: 21/08/2024

CO3 Technologies (Pty) Ltd © Company Confidential